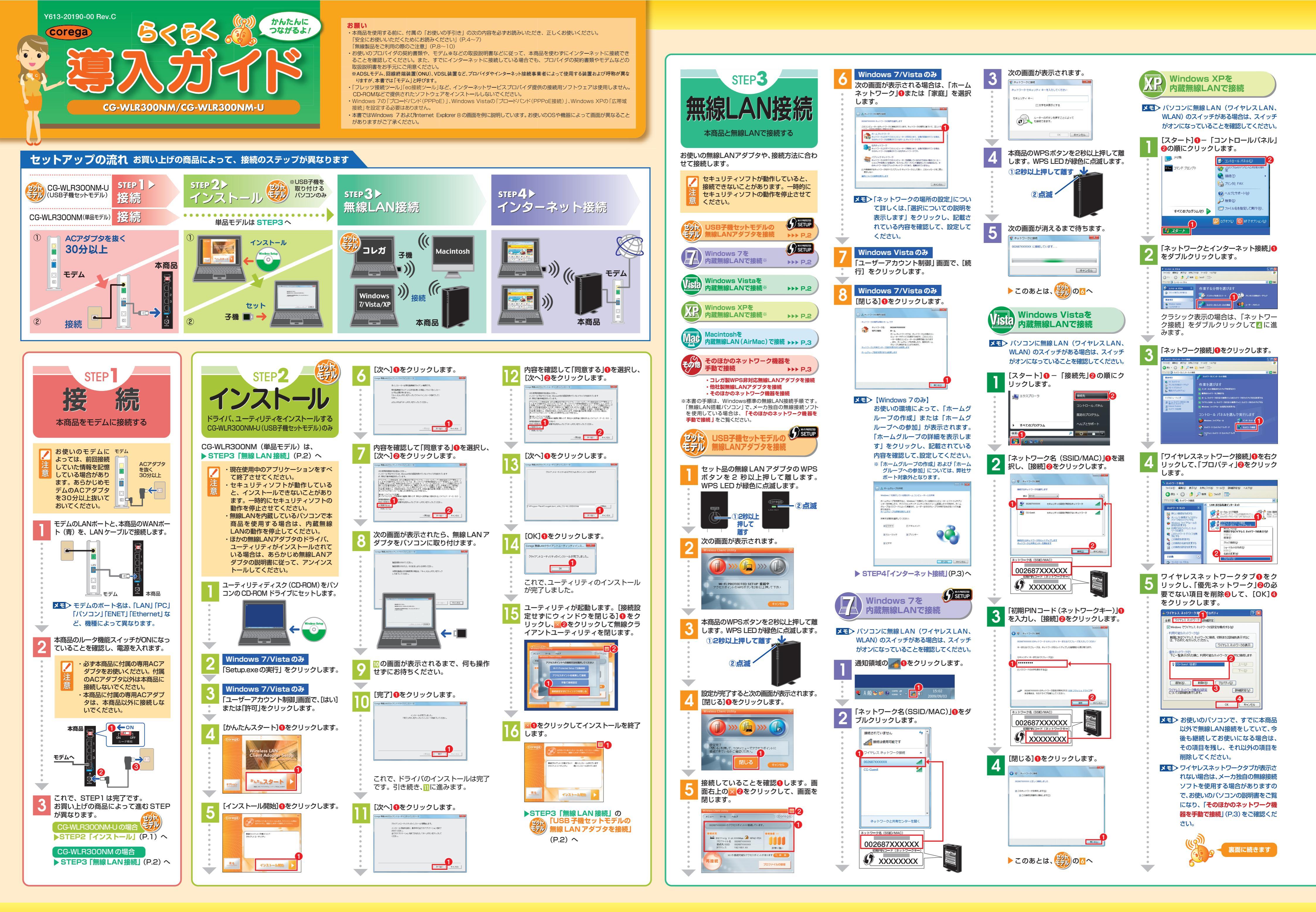

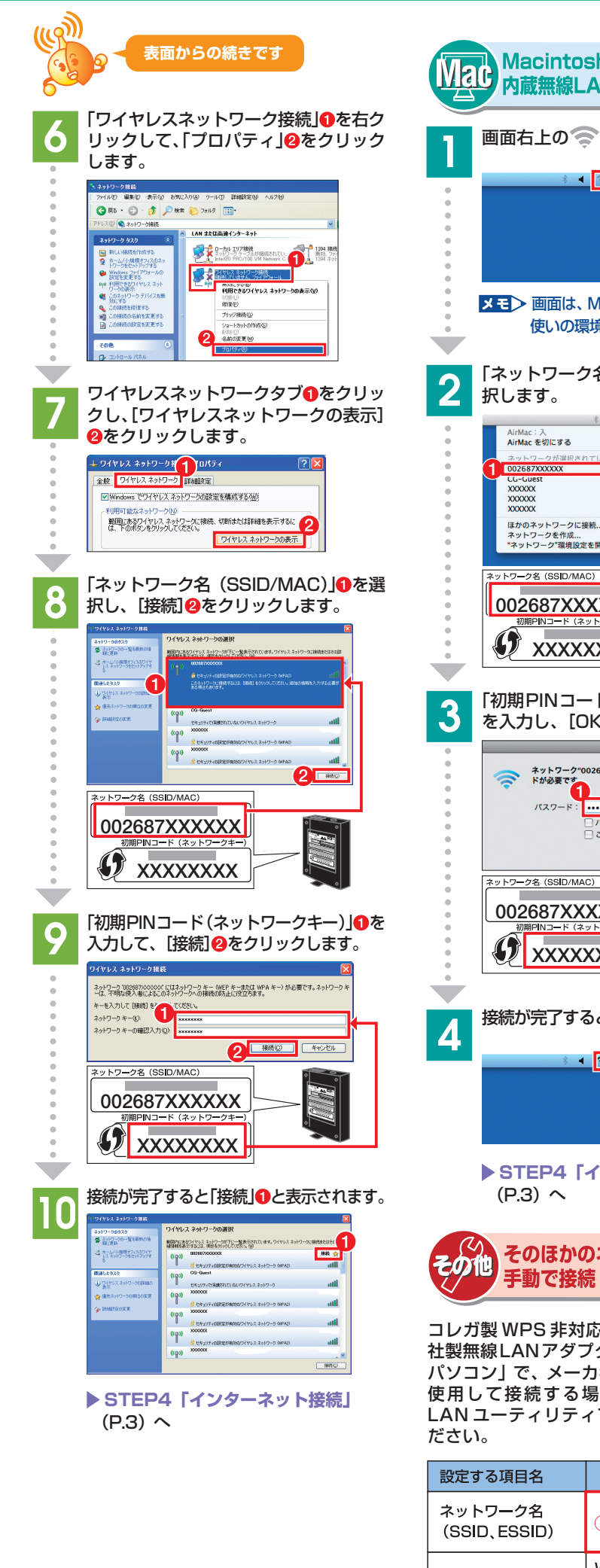

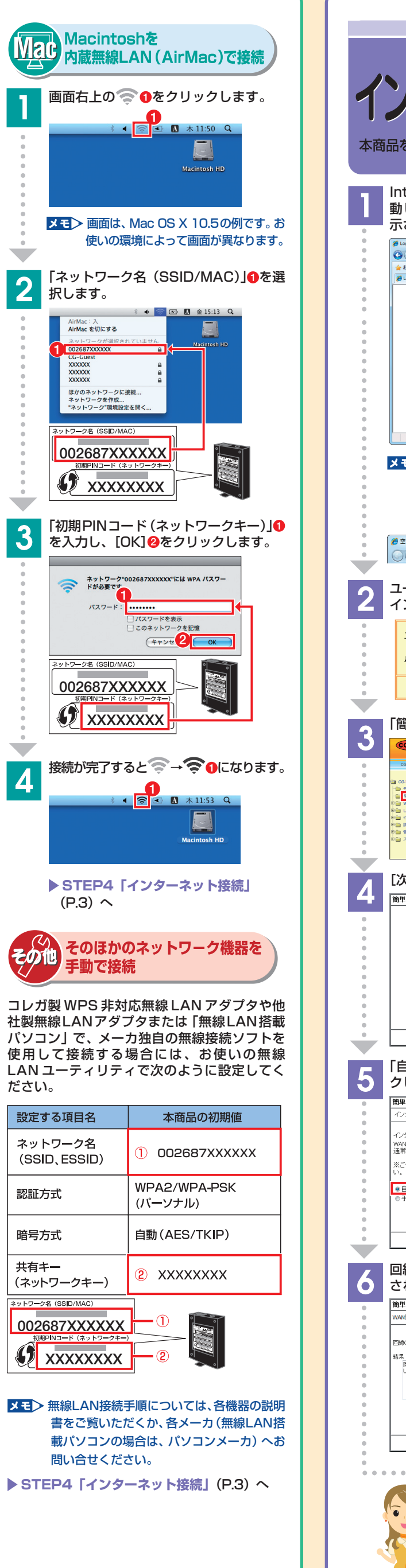

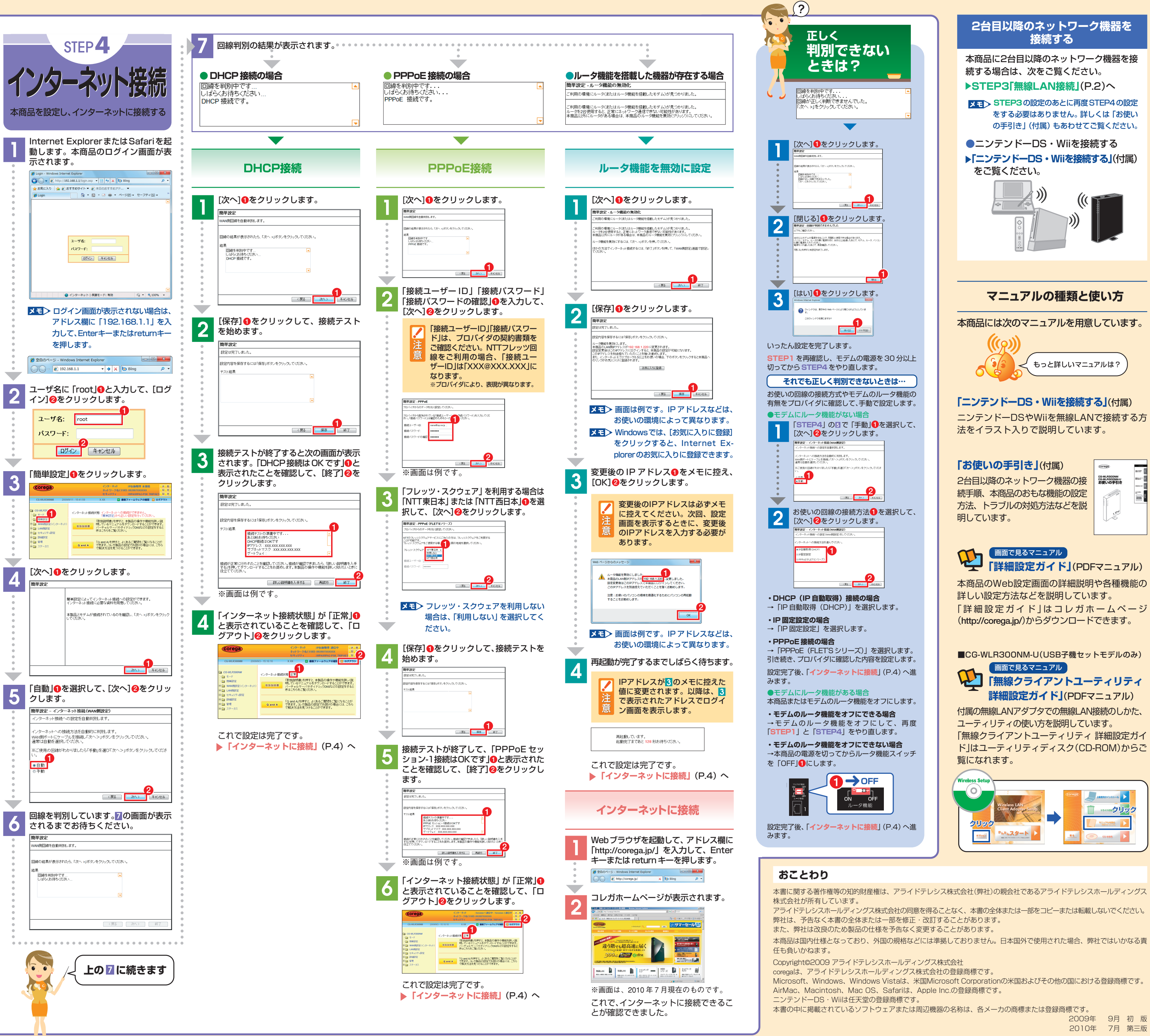

本書は再生紙を使用しています 🤣 SOY INK

2009年 9月 初 版 2010年 7月 第三版